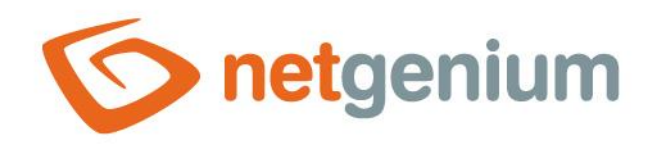

# Script Designer Framework NET Genium

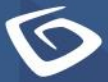

netgenium.com

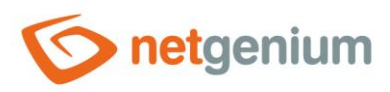

# Framework NET Genium/ Script Designer

# Content

| 1 | Scri | pt Designer       | . 3 |
|---|------|-------------------|-----|
|   | 1.1  | Enter the command | 3   |
|   | 1.2  | Variables         | 4   |
|   | 1.3  | Function          | 4   |
|   | 1.4  | Values            | 4   |
|   | 1.5  | Dictionary        | 4   |
|   | 1.6  | Change tracking   |     |
|   | 17   | Run scrint        | 5   |
|   | 1.7  | nun seript        |     |

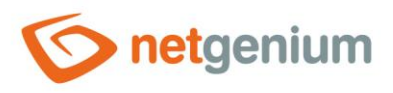

# 1 Script Designer

| Enter the command                                                                      | Variables and functions           | Values                                           |                                |  |  |  |
|----------------------------------------------------------------------------------------|-----------------------------------|--------------------------------------------------|--------------------------------|--|--|--|
|                                                                                        | ✓ A-E ✓                           | ~                                                | ~                              |  |  |  |
| 1 2 3 4 5 6 7 8 9                                                                      | 10 11 <b>12</b> 13 14 <b>15</b> 1 | 6 17 <b>18</b> 19 20 <b>24</b> 25 26 <b>27</b> 2 | 8 29 <b>30</b> 31 32 <b>33</b> |  |  |  |
| Click the "Run script" button to test the script<br>Dictionary Change tracking Logging |                                   |                                                  |                                |  |  |  |
| Run script Save Save and continue editin                                               |                                   |                                                  |                                |  |  |  |

#### 1.1 Enter the command...

- A drop-down list with a selection of the type of command that will be inserted into the script at the selected location.
- A detailed description of the commands is given in the separate "Administrator's Guide".
- 1. Declare a variable
- 2. Add a value from the query
- 3. Save the variable back to the database
- 4. Add multiple values from the query
- 5. Cycle
- 6. Add a value
- 7. If (expression) assign a value
- 8. If (composite expression) assign a value
- 9. Go to the line
- 10. If (expression) go to the line
- 11. If (compound expression) go to the line
- 12. Raise Exception (Interrupt)
- 13. If (expression) raise an exception
- 14. If (compound expression) raise an exception
- 15. Send email
- 16. If (expression) send an e-mail
- 17. If (compound expression) send e-mail
- 18. Delete entry
- 19. If (expression) delete the record
- 20. If (compound expression) delete the record
- 24. New record
- 25. If (expression) a new record
- 26. If (compound expression) a new record
- 27. Save the value to the database
- 28. If (expression) store the value...
- 29. If (compound expression) store the value...
- 30. Store multiple values in a database
- 31. If (expression) save more...
- 32. If (compound expression) save more...
- 33. Comment

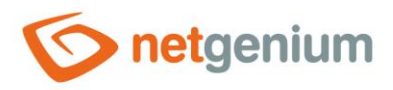

## 1.2 Variables

- Drop-down list with a selection of variables that will be available in the script for storing values. These variables can be used on individual lines of the script.
- A detailed description of the variables is given in the separate "Variables" manual.

#### 1.3 Functions

- Drop-down list with a selection of server functions that can be called on individual lines of the script.
- A detailed description of the server functions is given in the separate "Server Functions" manual.

#### 1.4 Values

• A drop-down list with a selection of database control identifiers that can be used on individual lines of the script.

# 1.5 Dictionary

- The dictionary displays a list of comments and interrupts used across all scripts throughout the application that relate to the following types of commands:
  - o The "message" parameter of the "SCHEDULEBACK" server function in the script comment
  - $\circ$  ~ The "message" parameter of the "TEFUIG" server function in the script comment
  - o The "message" parameter of the "TESUIG" server function in the script comment
  - $\circ$  ~ The "message" parameter of the "WRITEMESSAGE" server function in the script comment
  - Script abort
- Dictionary search is used to design the correct form of user messages and to maintain the consistency of nomenclature throughout the application.

#### 1.6 Change tracking

• Change tracking displays a detailed report with all script changes made by individual users.

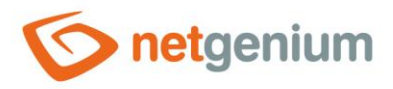

## 1.7 Run script

- The "Run script" button is used to run the script in test mode.
- Running a script simulates the progress of script processing, but does not store any values in the database or delete any records from the database.
- External functions called from the script in test mode are not executed the value "true" in the "test" parameter is passed to the external function:

```
using System;
```

```
namespace NETGenium
{
  public class ExternalFunctions
  {
    public static string ngef(string id, string[] args, bool test, DbCommand cmd, DbConnection
conn)
    {
      if (test) return "";
      switch (id)
      {
        // case "MyFirstFunction": return MyFirstFunction();
        default: return conn == null ? "" : conn.ExternalFunctionNotFound(id, cmd);
      }
    }
  }
}
```